# TECHNICAL MANUAL

Of

# Intel H61 Express Chipset

# Based Mini-ITX M/B

NO. G03-NC9F-F

Revision: 2.0

Release date: June 14, 2013

Trademark:

\* Specifications and Information contained in this documentation are furnished for information use only, and are subject to change at any time without notice, and should not be construed as a commitment by manufacturer.

# **Environmental Protection Announcement**

Do not dispose this electronic device into the trash while discarding. To minimize pollution and ensure environment protection of mother earth, please recycle.

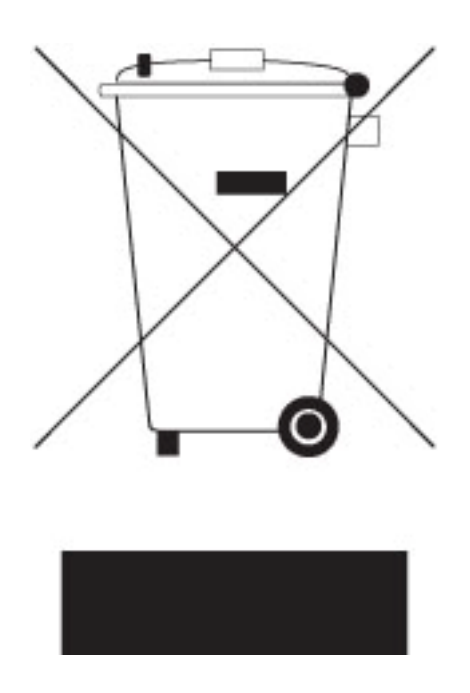

# TABLE OF CONTENT

| ENVIRONI         | MENTAL SAFETY INSTRUCTION         | iii |
|------------------|-----------------------------------|-----|
| USER'S N         | OTICEi                            | iv  |
| MANUAL           | REVISION INFORMATIONi             | iv  |
| ITEM CHE         | CKLISTi                           | iv  |
| CHAPTER          | 1 INTRODUCTION OF THE MOTHERBOARD |     |
| 1-1 FI           | EATURE OF MOTHERBOARD             | 1   |
| 1-2 S            | PECIFICATION                      | 2   |
| 1-3 L            | AYOUT DIAGRAM                     | 3   |
| CHAPTER          | 2 HARDWARE INSTALLATION           |     |
| 2-1 JI           | UMPER SETTING                     | 8   |
| 2-2 C            | ONNECTORS AND HEADERS             | 11  |
| 2-               | -2-1 CONNECTORS                   | 11  |
| 2-               | -2-2 HEADERS                      | 16  |
| <b>CHAPTER 3</b> |                                   |     |
| 3-1 E            | NTERING SETUP                     | 20  |
| 3-2 B            | IOS MENU SCREEN                   | 21  |
| 3-3 F            | UNCTION KEYS                      | 21  |
| 3-4 G            | ETTING HELP                       | 22  |
| 3-5 M            | IAIN BAR                          | 22  |
| 3-6 M            | 1AIN MENU                         | 23  |
| 3-7 A            | DVANCED MENU                      | 24  |
| 3-8 C            | HIPSET MENU                       | 29  |
| 3-9 B            |                                   | 32  |
| 3-10 S           | ECURITY MENU                      | 33  |
| 3-11 S           | AVE & EXIT MENU                   | 34  |

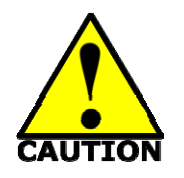

- Avoid the dusty, humidity and temperature extremes. Do not place the product in any area where it may become wet.
- 0 to 60 centigrade is the suitable temperature. (The figure comes from the request of the main chipset)
- Generally speaking, dramatic changes in temperature may lead to contact malfunction and crackles due to constant thermal expansion and contraction from the welding spots' that connect components and PCB. Computer should go through an adaptive phase before it boots when it is moved from a cold environment to a warmer one to avoid condensation phenomenon. These water drops attached on PCB or the surface of the components can bring about phenomena as minor as computer instability resulted from corrosion and oxidation from components and PCB or as major as short circuit that can burn the components. Suggest starting the computer until the temperature goes up.
- The increasing temperature of the capacitor may decrease the life of computer. Using the close case may decrease the life of other device because the higher temperature in the inner of the case.
- Attention to the heat sink when you over-clocking. The higher temperature may decrease the life of the device and burned the capacitor.

# **USER'S NOTICE**

COPYRIGHT OF THIS MANUAL BELONGS TO THE MANUFACTURER. NO PART OF THIS MANUAL, INCLUDING THE PRODUCTS AND SOFTWARE DESCRIBED IN IT MAY BE REPRODUCED, TRANSMITTED OR TRANSLATED INTO ANY LANGUAGE IN ANY FORM OR BY ANY MEANS WITHOUT WRITTEN PERMISSION OF THE MANUFACTURER.

THIS MANUAL CONTAINS ALL INFORMATION REQUIRED TO USE THIS MOTHER-BOARD SERIES AND WE DO ASSURE THIS MANUAL MEETS USER'S REQUIREMENT BUT WILL CHANGE, CORRECT ANY TIME WITHOUT NOTICE. MANUFACTURER PROVIDES THIS MANUAL "AS IS" WITHOUT WARRANTY OF ANY KIND, AND WILL NOT BE LIABLE FOR ANY INDIRECT, SPECIAL, INCIDENTAL OR CONSEQUENTIAL DAMAGES (INCLUDING DAMAGES FOR LOSS OF PROFIT, LOSS OF BUSINESS, LOSS OF USE OF DATA, INTERRUPTION OF BUSINESS AND THE LIKE).

PRODUCTS AND CORPORATE NAMES APPEARING IN THIS MANUAL MAY OR MAY NOT BE REGISTERED TRADEMARKS OR COPYRIGHTS OF THEIR RESPECTIVE COMPANIES, AND THEY ARE USED ONLY FOR IDENTIFICATION OR EXPLANATION AND TO THE OWNER'S BENEFIT, WITHOUT INTENT TO INFRINGE.

#### **Manual Revision Information**

| Reversion | <b>Revision History</b> | Date          |
|-----------|-------------------------|---------------|
| 2.0       | Second Edition          | June 14, 2013 |

#### **Item Checklist**

- Motherboard
- $\square$  DVD for motherboard utilities
- User's Manual
- Cable(s)
- ☑ I/O Back panel shield

# Chapter 1

# Introduction of the Motherboard

# **1-1** Feature of Motherboard

- Intel<sup>®</sup> H61 express chipset
- Support LGA 1155 CPU socket Intel<sup>®</sup> Core<sup>™</sup> i7 processors / Intel<sup>®</sup> Core<sup>™</sup> i5 processors / Intel<sup>®</sup> Core<sup>™</sup> i3 processors / Intel<sup>®</sup> Celeron<sup>™</sup> processors
- Support DDRIII 1066-1333 SO-DIMM up to 16GB and dual channel function
- Integrated with Realtek RTL8111EVL Gigabit Ethernet LAN chip
- Integrated with RealTek ALC892-GR 7.1 channel HD Audio Codec
- Support USB 3.0 data transport demands.
- Support PCIE 2.0 x1 slot and Mini PCI-E slot
- Support CPU Smart FAN
- Supports ACPI S3 Function
- Compliance with ErP Standard
- Support Watchdog Timer Technology

# **1-2 Specification**

| Spec                                                                                                    | Description                                                                                                    |  |  |  |
|----------------------------------------------------------------------------------------------------|----------------------------------------------------------------------------------------------------|--|--|--|
| Design                                                                                                    | <ul> <li>Mini-ITX form factor 6 layers ; PCB size: 17.0x17.0cm</li> </ul>                                                                                                    |  |  |  |
| Chipset                                                                                                    | <ul> <li>Intel H61 Express Chipset</li> </ul>                                                                                                    |  |  |  |
| <ul> <li>Support Intel<sup>®</sup> LGA 1155 Socket Core<sup>™</sup> i7 Proces</li> <li>Core<sup>™</sup> i5 Processor, Intel<sup>®</sup> Core<sup>™</sup> i3 Process</li> <li>Celeron<sup>™</sup> processors</li> <li>* for detailed CPU support information please visit out</li> </ul> |                                                                                                    |  |  |  |
| Memory Slot                                                                                                    | <ul> <li>DDRIII SO-DIMM slot x 2</li> <li>Support DDRIII 1066/1333 MHz SO-DIMM up to 16GB</li> <li>Support dual channel function</li> </ul>                                                                        |  |  |  |
| Expansion Slot                                                                                                    | <ul> <li>1* PCIE x 1 slot</li> <li>1* Full-size Mini-PCIE slot/MSATA slot</li> <li>1* Half-size Mini-PCIE slot</li> </ul>                                                                                          |  |  |  |
| Gigabit LAN Chip                                                                                                    | <ul> <li>Integrated with Realtek RTL8111EVL PCI-E Gigabit LAN chip</li> <li>Support Fast Ethernet LAN function of providing 10/100/1000 Mbps Ethernet data transfer rate</li> </ul>                                |  |  |  |
| Audio Chip                                                                                                    | <ul> <li>Realtek ALC892-GR 7.1 channel Audio Codec integrated</li> <li>Audio driver and utility included</li> </ul>                                                                                                |  |  |  |
| BIOS                                                                                                    | <ul> <li>32M DIP Flash ROM</li> </ul>                                                                                                    |  |  |  |
| Multi I/O                                                                                                    | <ul> <li>1* 19V DC-in power jack</li> <li>2* USB 3.0 port +</li> <li>1* DVI-I port</li> <li>1* HDMI port</li> <li>1*E-SATA port</li> <li>1* RJ-45 port</li> <li>2* USB 2.0 port</li> <li>1* MIC-IN jack</li> </ul> |  |  |  |

|   | 1*LINE-OUT (S/PDIF) jack<br>1*LVDS connector + 1*LVDS inverter connector<br>1*EDP connector<br>1*Speaker connector<br>2* SATAII connector<br>1*Front panel audio header |
|---|----------------------------------------------------------------------------------------------------|
| • | 1*Front panel audio header<br>1*DMIC header                                                                                                    |
| • | 1*DMIC header                                                                                                    |
| • | 2*9-pin USB 2.0 header                                                                                                    |
| • | 1*Front panel header                                                                                                    |
| • | 1*CIR header                                                                                                    |
| • | 1*Serial port header                                                                                                    |

# 1-3 Layout Diagram

# Rear IO Diagram

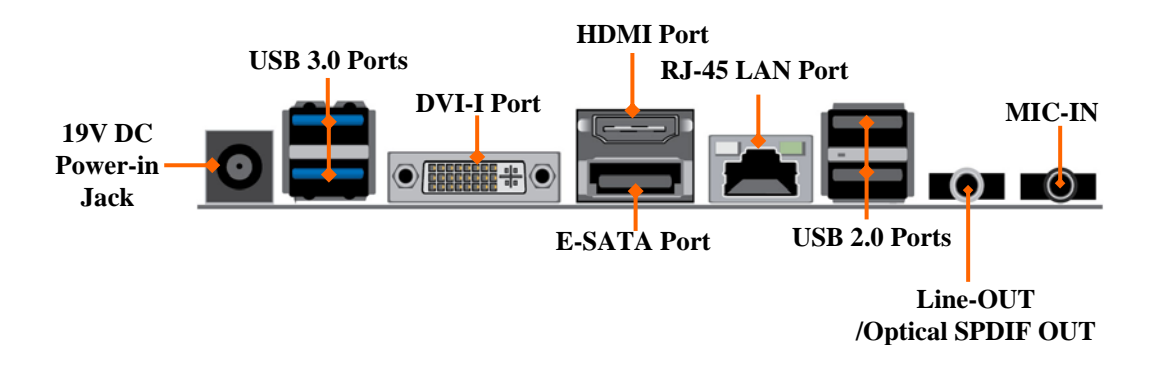

# Motherboard Internal Diagram-Front

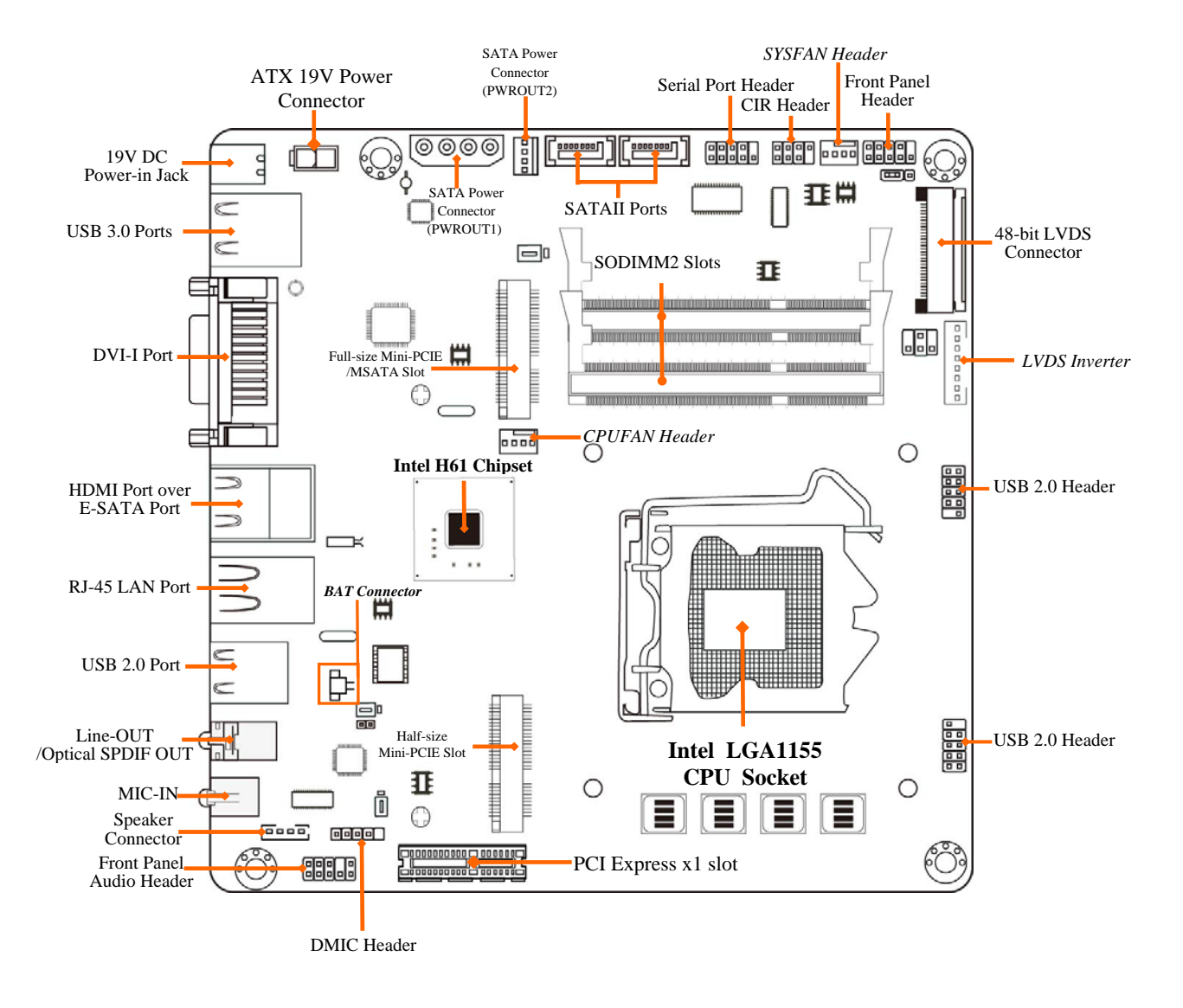

# Motherboard Internal Diagram-Back

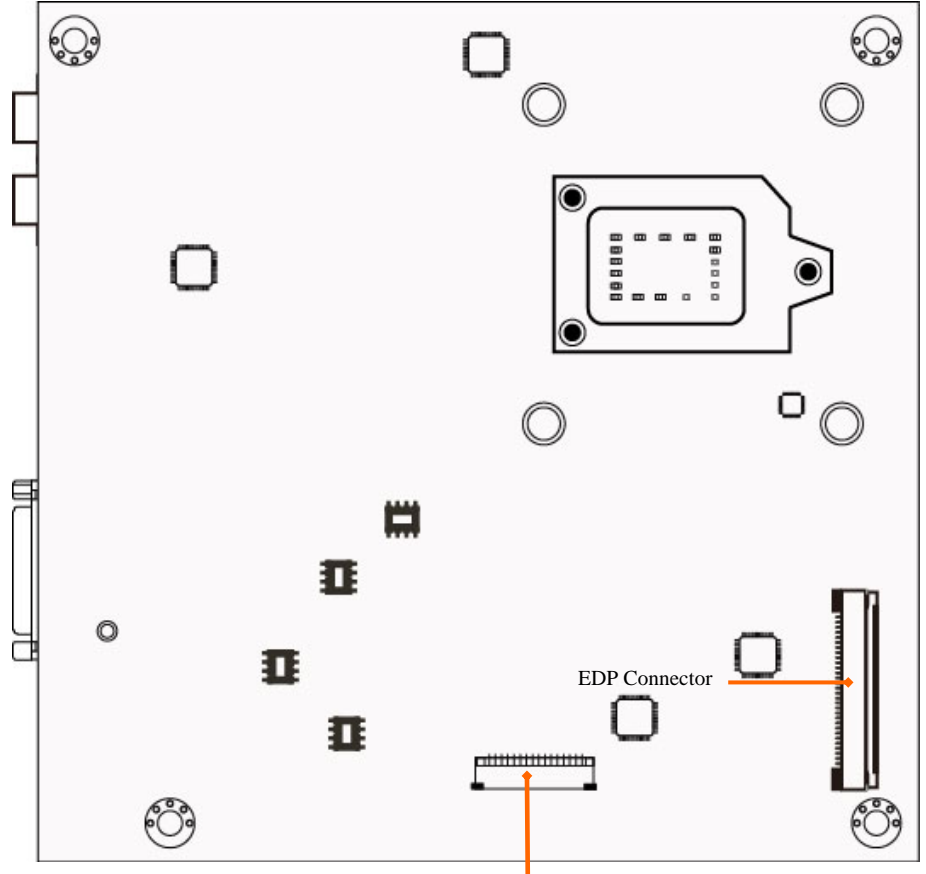

LPC Debug Connector

# Motherboard Jumper Position

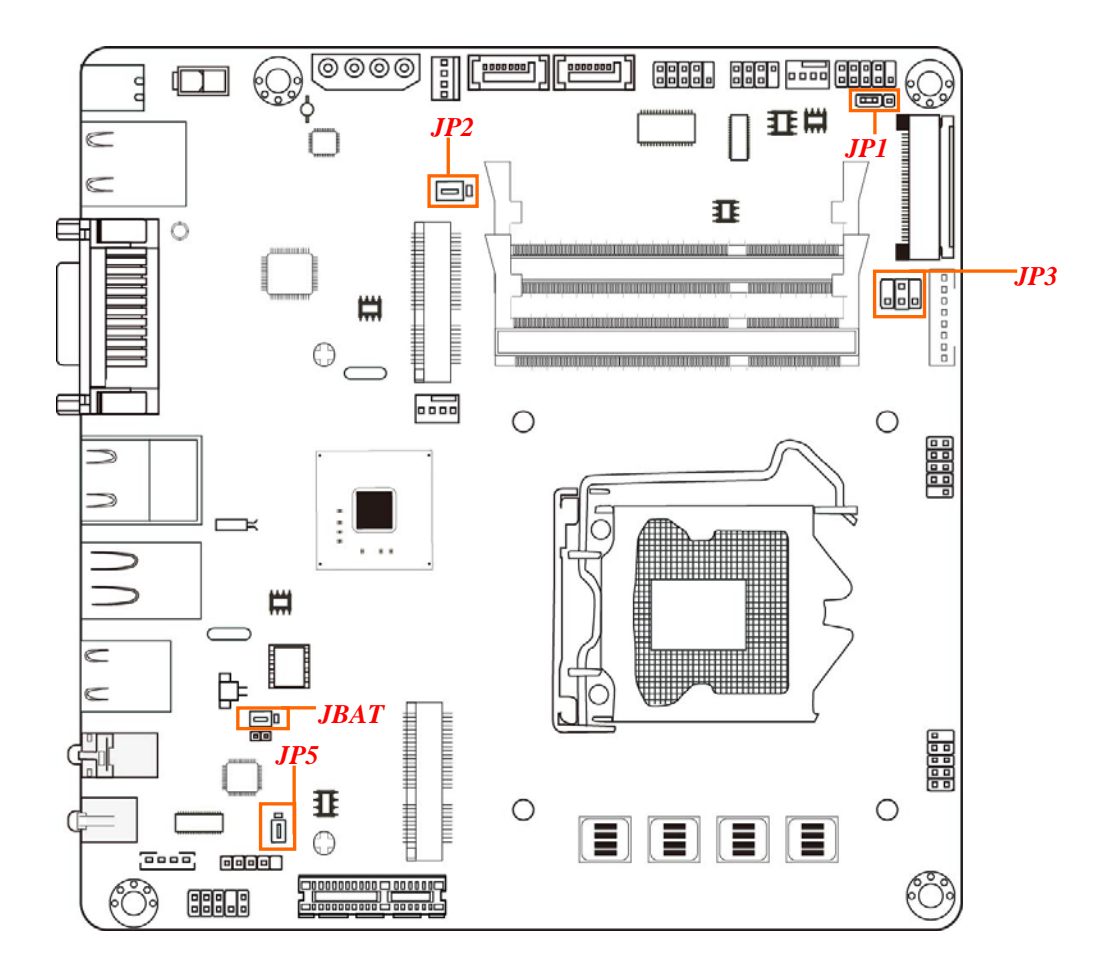

#### **Connectors**

| Connector           | Name                                 |  |
|---------------------|--------------------------------------|--|
| DC_IN               | DC Adapter 19V                       |  |
| ATX2P               | DC19V Power Connector                |  |
| USB30               | USB3.0 Connector                     |  |
| DVI-I               | DVI with VGA                         |  |
| HDMI (up)           | High-Definition Multimedia Interface |  |
| eSATA(down)         | eSATA Connector                      |  |
| RJ-45 LAN           | RJ-45 LAN Connector                  |  |
| USB20               | USB2.0 Connector                     |  |
| FP_HP               | Front panel head phone with SPDIF    |  |
| FP_MIC              | Front panel_MIC                      |  |
| PWROUT1             | Mainboard power output 12V/VCC       |  |
| PWROUT2             | Mainboard power output 12V/VCC       |  |
| SPEAK_CON           | Speaker connector                    |  |
| INVERTER            | Panel Inverter connector             |  |
| LVDS LVDS connector |                                      |  |
| EDP (Bottom side)   | EDP connector                        |  |

## Headers

| Header         | Name                                                         | Description  |
|----------------|--------------------------------------------------------------|--------------|
| FP_AUDIO       | Front Panel Audio Header                                     | 10-pin block |
| DMIC_CON       | DMIC Header                                                  | 5-pin Block  |
| USB1/USB2      | USB Header                                                   | 10-pin Block |
| JW_FP          | Front Panel Header(PWR LED/<br>HD LED/ /Power Button /Reset) | 10-pin Block |
| CPU FAN/SYSFAN | FAN Speed Header                                             | 4-pin Block  |
| CIR_CON        | CIR Header                                                   | 8-pin Block  |
| COM1           | Serial Port Header                                           | 10-pin Block |

#### Jumper

| Jumper | Name                                   | Description |
|--------|----------------------------------------|-------------|
| JBAT   | CMOS RAM Clear Function Select         | 3-pin Block |
| JP1    | Inverter VCC 12V/19V Select            | 3-pin Block |
| JP2    | MINI_FULL Slot VCC 3.3V/ 3.3VSB Select | 3-pin Block |
| JP3    | LCD Power Source Setting               | 6-pin Block |
| JP5    | MINI_HALF Slot VCC 3.3V/ 3.3VSB Select | 3-pin Block |

# Chapter 2 Hardware Installation

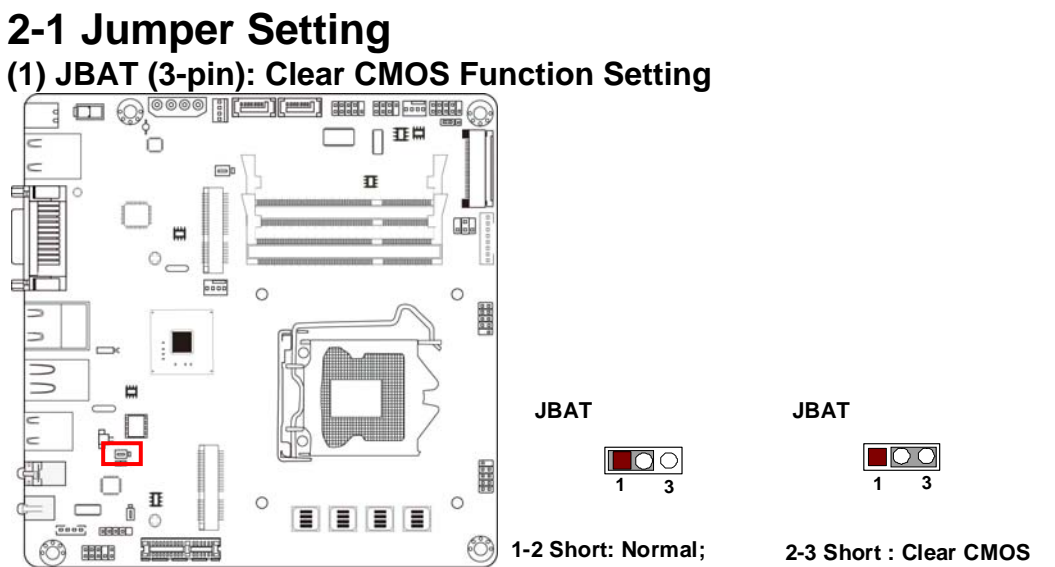

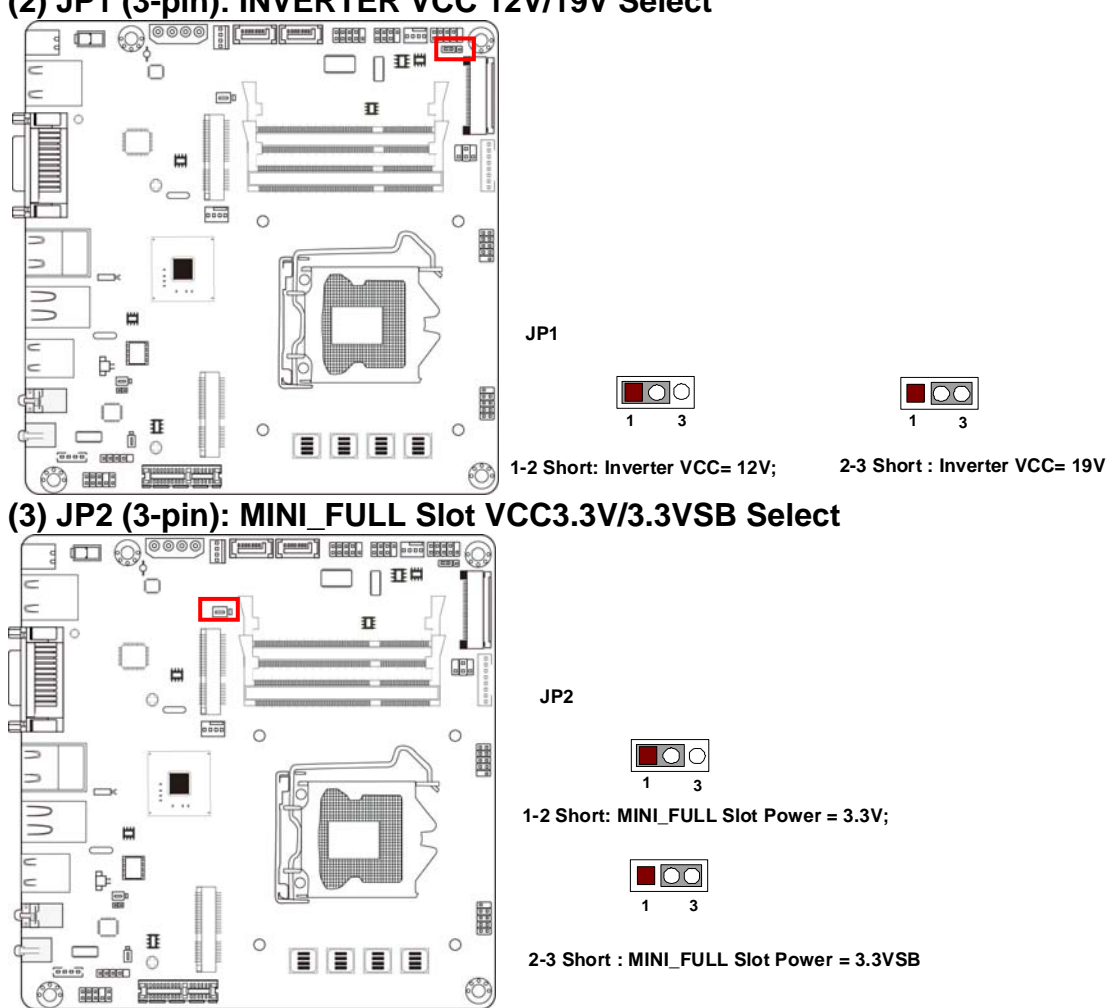

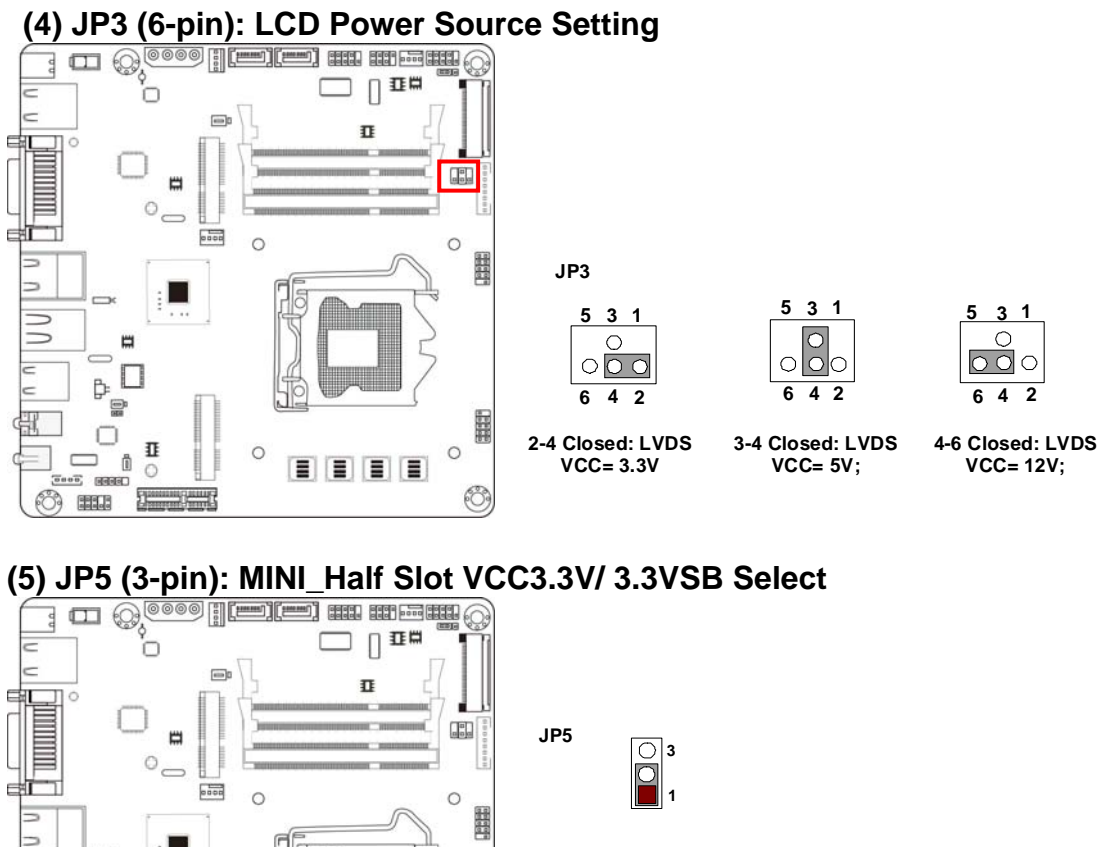

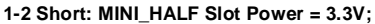

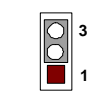

111

O

0

=

BL

Ô

3

C

2-3 Short : MINI\_HALF Slot Power = 3.3VSB

# 2-2 Connectors and Headers 2-2-1 Connectors

(1) Rear Panel Connectors

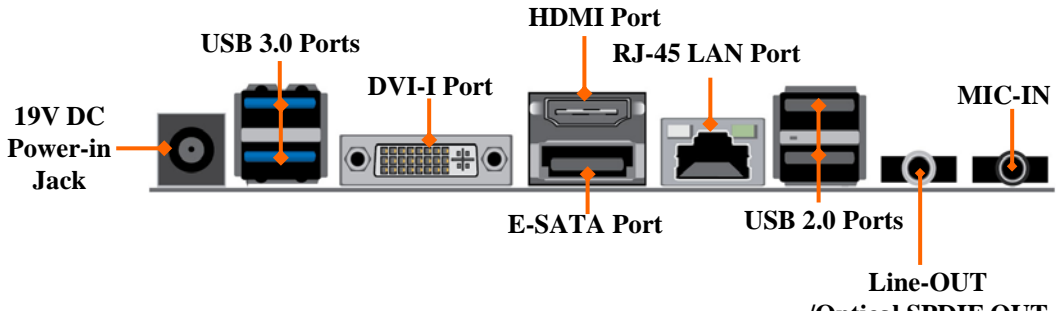

/Optical SPDIF OUT

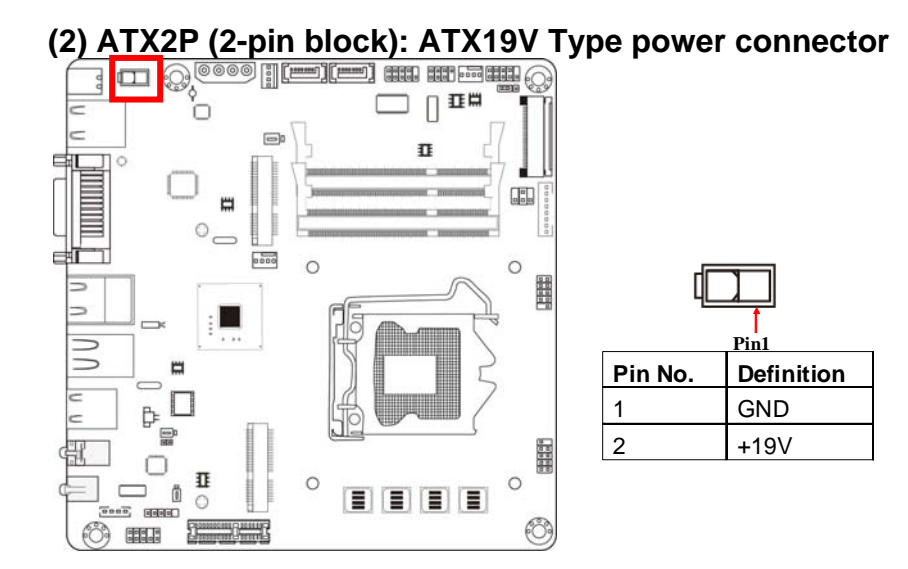

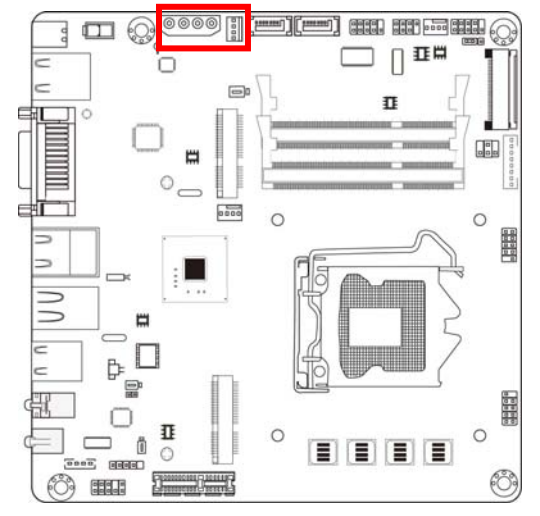

#### (3) PWOUT1/ PWOUT2 (4-pin block): Mainboard power output 12V/VCC

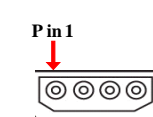

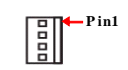

PWOUT2 Connector

PWOUT1 Connector

| Pin No. | Definition |  |
|---------|------------|--|
| 1       | +12V       |  |
| 2       | GND        |  |
| 3       | GND        |  |
| 4       | VCC        |  |

| Pin No. | Definition |  |
|---------|------------|--|
| 1       | VCC        |  |
| 2       | GND        |  |
| 3       | GND        |  |
| 4       | +12V       |  |

#### (4) SATA1/SATA2(7-pin): SATA II Port connector

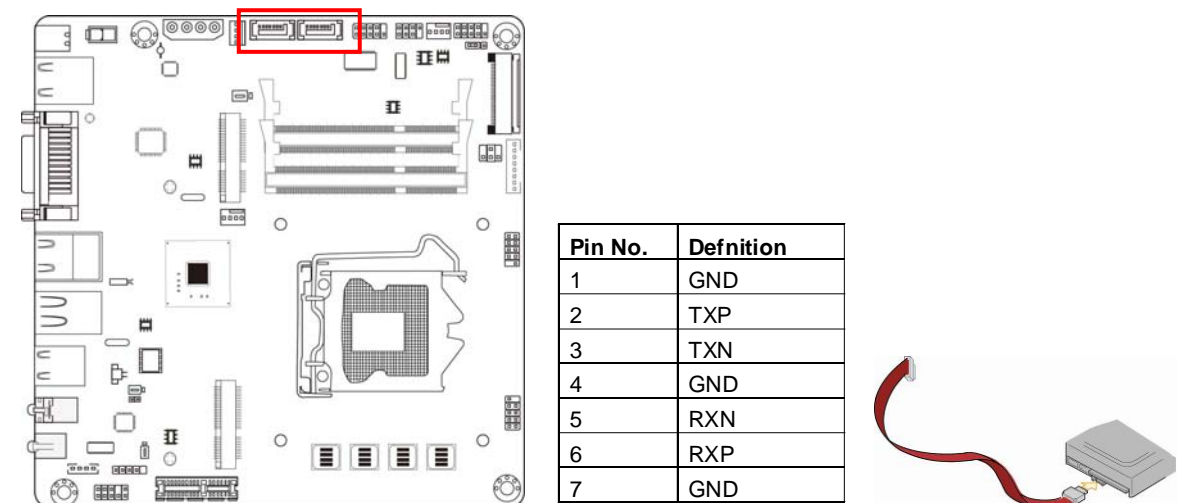

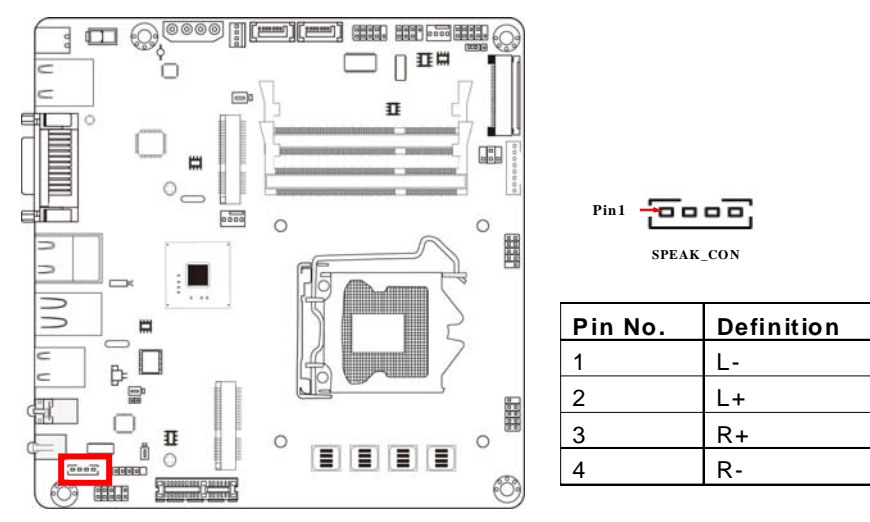

#### (5)SPEAK\_CON (4-pin block): Speaker Connector

#### (6) INVERTER (8-pin): LVDS Inverter Connector

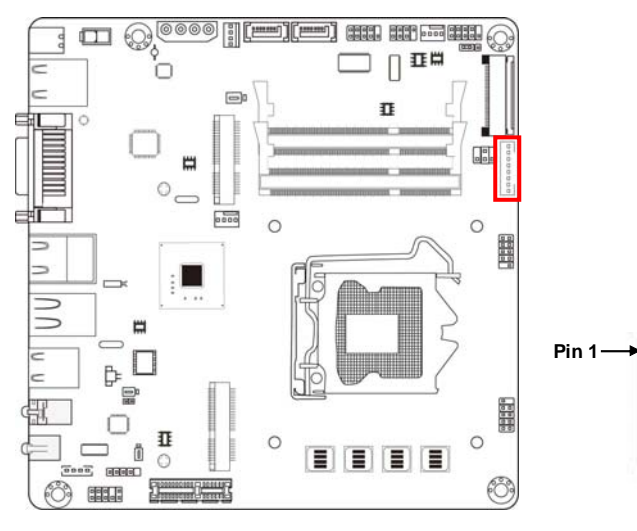

| Pin No. | Definition       |  |
|---------|------------------|--|
| 1       | Backlight Enable |  |
| 2       | Backlight Duty   |  |
| 3       | PVCC             |  |
| 4       | PVCC             |  |
| 5       | GND              |  |
| 6       | GND              |  |
| 7       | Backlight +SW    |  |
| 8       | Backlight -SW    |  |

0000000

# (7) LVDS(40-pin): 48-bit LVDS Header

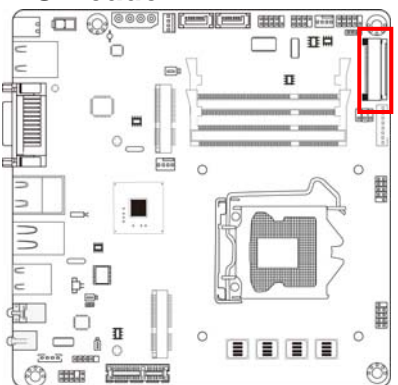

| Pin NO. | Pin Define   | Pin NO. | Pin Define    |
|---------|--------------|---------|---------------|
| Pin 1   | LVDSA_DATAP3 | Pin 2   | LVDSA_DATAN3  |
| Pin 3   | LVDSA_DATAP2 | Pin 4   | LVDSA_DATAN2  |
| Pin 5   | LVDSA_DATAP1 | Pin 6   | LVDSA_DATAN1  |
| Pin 7   | LVDSA_DATAP0 | Pin 8   | LVDSA_DATAN0  |
| Pin 9   | LVDSB_DATAP3 | Pin 10  | LVDSB_DATAN3  |
| Pin 11  | LVDSB_DATAP2 | Pin 12  | LVDSB_DATAN2  |
| Pin 13  | LVDSB_DATAP1 | Pin 14  | LVDSB_DATAN1  |
| Pin 15  | LVDSB_DATAP0 | Pin 16  | LVDSB_DATAN0  |
| Pin 17  | GND          | Pin 18  | LCD_VCC       |
| Pin 19  | LCD_VCC      | Pin 20  | LCD_VCC       |
| Pin 21  | NC           | Pin 22  | EDID_3V3      |
| Pin 23  | GND          | Pin 24  | GND           |
| Pin 25  | GND          | Pin 26  | LVDS_CLKAP    |
| Pin 27  | LVDS_CLKAN   | Pin 28  | GND           |
| Pin 29  | GND          | Pin 30  | GND           |
| Pin 31  | LVDS_DDC_CLK | Pin 32  | LCD_BKLT_EN   |
| Pin 33  | LCD_BKLT_PWM | Pin 34  | LVDS_CLKBP    |
| Pin 35  | LVDS_CLKBN   | Pin 36  | BKLT_PWR      |
| Pin 37  | BKLT_PWR     | Pin 38  | BKLT_PWR      |
| Pin 39  | NC           | Pin 40  | LVDS_DDC_DATA |

# (8) EDP(40-pin): EDP Connector

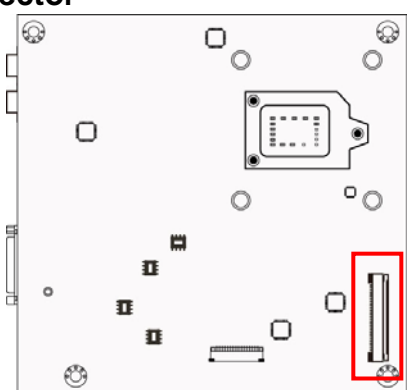

| Pin NO. | Pin Define   | Pin NO. | Pin Define  |
|---------|--------------|---------|-------------|
| Pin 1   | NC           | Pin 2   | GND         |
| Pin 3   | EDP_DATA3N   | Pin 4   | EDP_DATA3P  |
| Pin 5   | GND          | Pin 6   | EDP_DATA2N  |
| Pin 7   | EDP_DATA2P   | Pin 8   | GND         |
| Pin 9   | EDP_DATA1N   | Pin 10  | EDP_DATA1P  |
| Pin 11  | GND          | Pin 12  | EDP_DATA0N  |
| Pin 13  | EDP_DATA0P   | Pin 14  | GND         |
| Pin 15  | EDP_AUXP     | Pin 16  | EDP_AUXN    |
| Pin 17  | GND          | Pin 18  | LCD_VCC     |
| Pin 19  | LCD_VCC      | Pin 20  | LCD_VCC     |
| Pin 21  | LCD_VCC      | Pin 22  | NC          |
| Pin 23  | GND          | Pin 24  | GND         |
| Pin 25  | GND          | Pin 26  | GND         |
| Pin 27  | EDP_HPD      | Pin 28  | GND         |
| Pin 29  | GND          | Pin 30  | GND         |
| Pin 31  | GND          | Pin 32  | LCD_BKLT_EN |
| Pin 33  | LCD_BKLT_PWM | Pin 34  | NC          |
| Pin 35  | NC           | Pin 36  | BKLT_PWR    |
| Pin 37  | BKLT_PWR     | Pin 38  | BKLT_PWR    |
| Pin 39  | BKLT_PWR     | Pin 40  | NC          |

# 2-2-2 Headers

#### (1) FP\_AUDIO (10-pin): Line-Out, MIC-In Header

This header connects to Front Panel Line-out, MIC-In connector with cable.

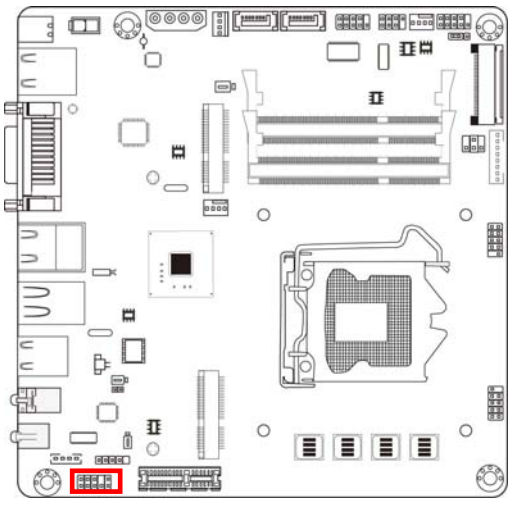

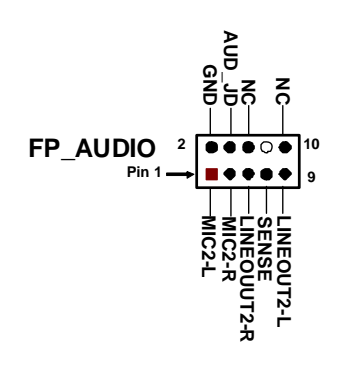

Line-Out, MIC Headers

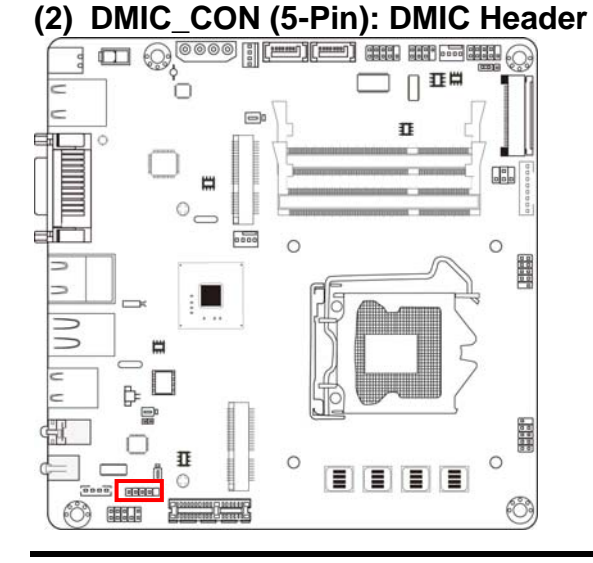

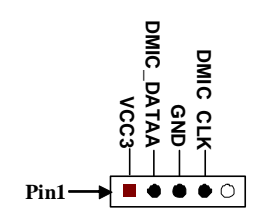

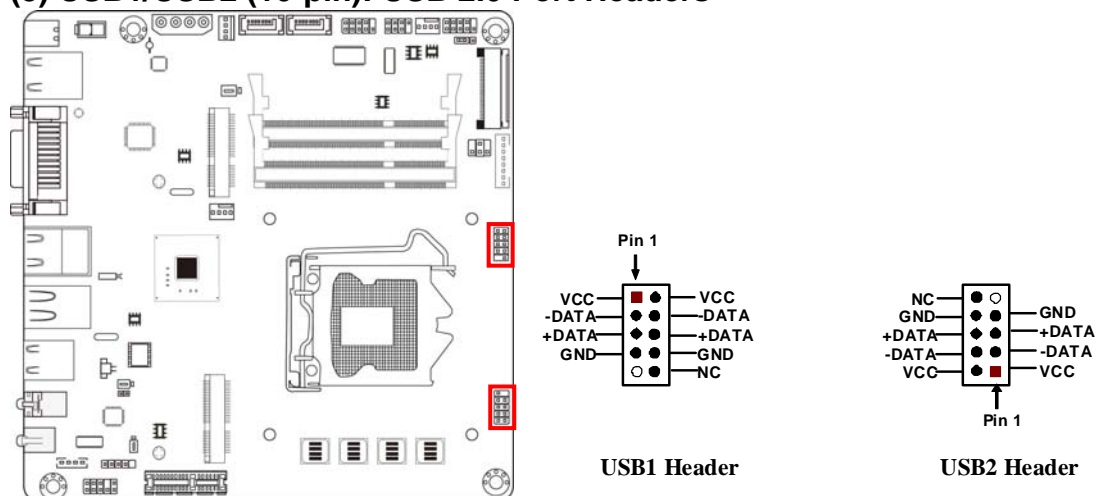

#### (3) USB1/USB2 (10-pin): USB 2.0 Port Headers

#### (4) JW-FP(10-pin): Front Panel Header

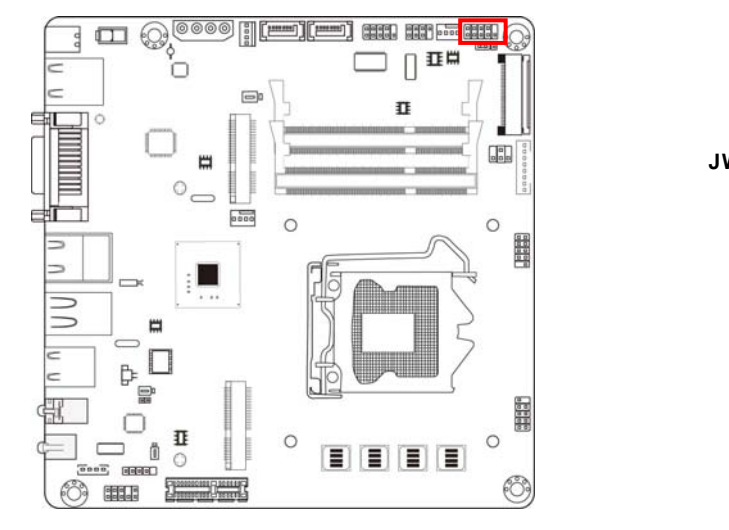

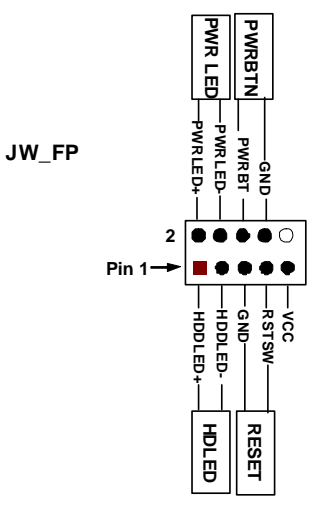

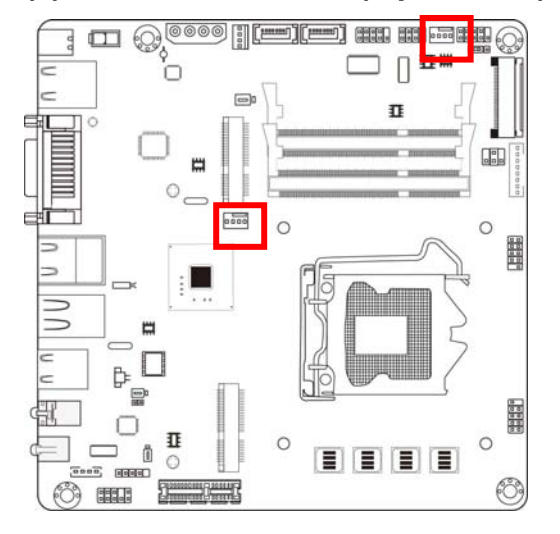

#### (5) CPUFAN/SYSFAN (4-pin block): Fan speed header

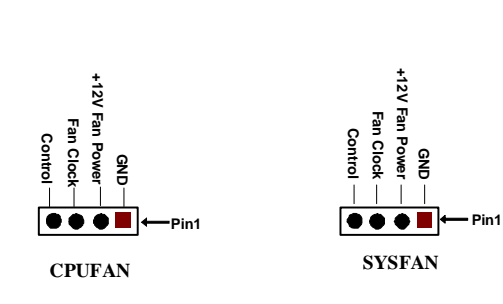

#### (6) CIR\_CON (8-Pin): CIR Header

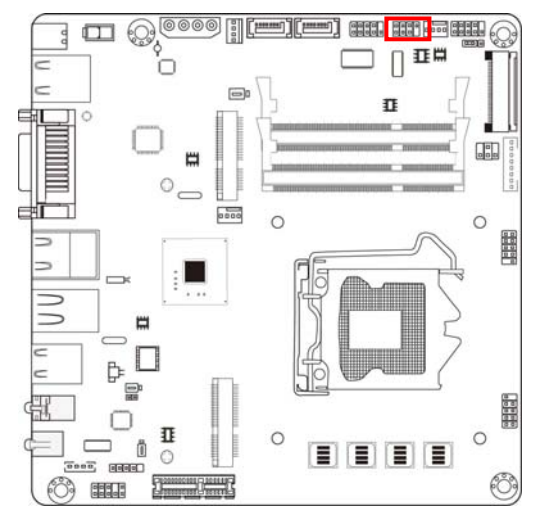

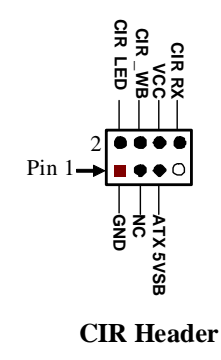

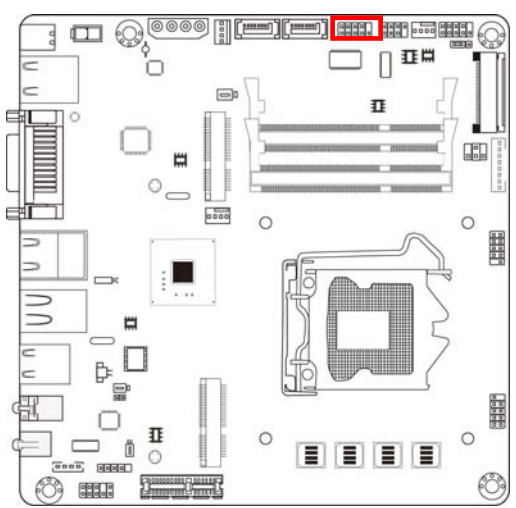

(7) COM1 (10-Pin): Serial Port Header

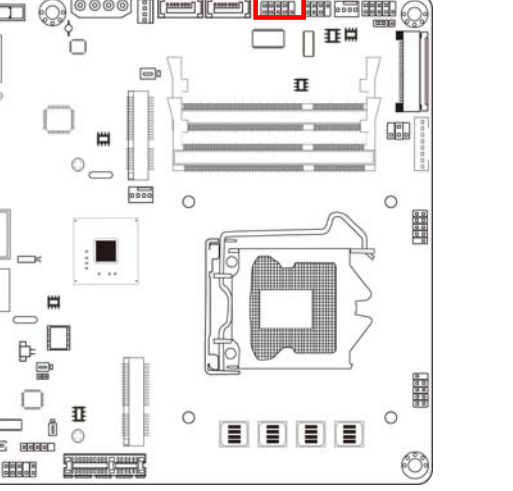

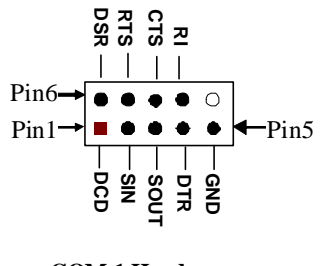

COM 1 Header

# Chapter 3 Introducing BIOS

**Notice!** The BIOS options in this manual are for reference only. Different configurations may lead to difference in BIOS screen and BIOS screens in manuals are usually the first BIOS version when the board is released and may be different from your purchased motherboard. Users are welcome to download the latest BIOS version form our official website.

The BIOS is a program located on a Flash Memory on the motherboard. This program is a bridge between motherboard and operating system. When you start the computer, the BIOS program will gain control. The BIOS first operates an auto-diagnostic test called POST (power on self test) for all the necessary hardware, it detects the entire hardware device and configures the parameters of the hardware synchronization. Only when these tasks are completed done it gives up control of the computer to operating system (OS). Since the BIOS is the only channel for hardware and software to communicate, it is the key factor for system stability, and in ensuring that your system performance as its best.

# 3-1 Entering Setup

Power on the computer and by pressing <Del> immediately allows you to enter Setup. If the message disappears before your respond and you still wish to enter Setup, restart the system to try again by turning it OFF then ON or pressing the "RESET" button on the system case. You may also restart by simultaneously pressing <Ctrl>, <Alt> and <Delete> keys. If you do not press the keys at the correct time and the system does not boot, an error message will be displayed and you will again be asked to

Press <Del> to enter Setup

# 3-2 BIOS Menu Screen

The following diagram show a general BIOS menu screen:

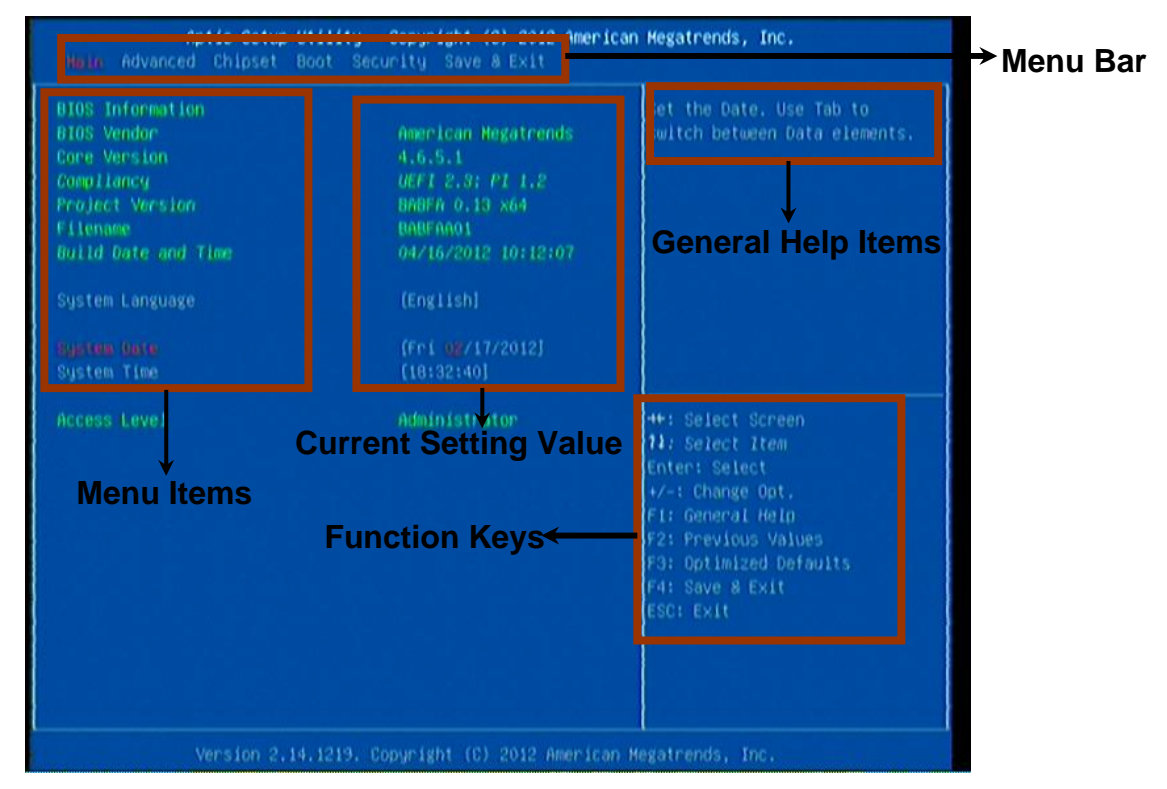

#### **BIOS Menu Screen**

# 3-3 Function Keys

In the above BIOS Setup main menu of, you can see several options. We will explain these options step by step in the following pages of this chapter, but let us first see a short description of the function keys you may use here:

• Press $\leftrightarrow$  (left, right) to select screen;

- Press ↑↓ (up, down) to choose, in the main menu, the option you want to confirm or to modify.
- Press <Enter> to select.
- Press <+>/<-> keys when you want to modify the BIOS parameters for the active option.
- [F1]: General help.
- [F2]: Previous value.
- [F3]: Optimized defaults.
- [F4]: Save & Exit.
- Press [Esc] to quit the BIOS Setup.

# 3-4 Getting Help

#### Main Menu

The on-line description of the highlighted setup function is displayed at the top right corner the screen.

#### Status Page Setup Menu/Option Page Setup Menu

Press [F1] to pop up a small help window that describes the appropriate keys to use and the possible selections for the highlighted item. To exit the Help Window, press [**Esc**].

# 3-5 Menu Bar

#### There are six menu bars on top of BIOS screen:

| To change system basic configuration    |
|-----------------------------------------|
| To change system advanced configuration |
| To change chipset configuration         |
| To change boot settings                 |
| Password settings                       |
| Save setting, loading and exit options. |
|                                         |

User can press the right or left arrow key on the keyboard to switch from menu bar. The selected one is highlighted.

# 3-6 Main Menu

Main menu screen includes some basic system information. Highlight the item and then use the <+> or <-> and numerical keyboard keys to select the value you want in each item.

| Aptio Setup Utility - Copyright (C) 2012 American Megatrends, Inc.<br>Hour Advanced Chipset Boot Security Save & Exit                                                |                                                                                                    |                                                                                                    |
|----------------------------------------------------------------------------------------------------|----------------------------------------------------------------------------------------------------|----------------------------------------------------------------------------------------------------|
| BIOS Information<br>BIOS Vendor<br>Core Version<br>Compliancy<br>Project Version<br>Filename<br>Build Date and Time<br>System Language<br>System Come<br>System Time | American Megatrends<br>4.6.5.1<br>UEFI 2.3: PI 1.2<br>BABFA 0.13 x64<br>BABFA001<br>04/16/2012 10:12:07<br>[English]<br>[Fri 02/17/2012]<br>[18:32:40] | Set the Date. Use Tab to<br>switch between Data elements.                                                                                                    |
| Access Level                                                                                                    | Administrator                                                                                                    | <pre>++: Select Screen 11: Select Item Enter: Select +/-: Change Opt, F1: General HeIn F2: Previous Values F3: Optimized Defaults F4: Save &amp; Exit ESC: Exit</pre> |
| Version 2.14.12                                                                                                    | 19. Copyright (C) 2012 America                                                                                                    | n Megatrends, Inc.                                                                                                    |

#### Select Language

This item is for user to choose the system default language.

#### System Date

Set the date. Please use [TAB] to switch between data elements.

#### System Time

Set the time. Please use [TAB] to switch between time elements.

# 3-7 Advanced Menu

| Aptio Setup<br>Main <b>Advanced</b> Chipset                                                                                               | Utility - Copyright (C) 2012 American<br>Boot Security Save & Exit | Megatrends, Inc.                                                                                                    |
|----------------------------------------------------------------------------------------------------|--------------------------------------------------------------------|----------------------------------------------------------------------------------------------------|
| Lounch PKE Option<br>> CPU Configuration<br>> SATA Configuration<br>> USB Configuration<br>> Super ID Configuration<br>> PC Health Status |                                                                    | Enable or Disable Boot Options<br>for Legacy Network Devices.                                                                                                    |
|                                                                                                    |                                                                    | <pre>++: Select Screen 11: Select Item Enter: Select +/-: Change Opt. F1: General Help F2: Previous Values F3: Optimized Oefaults F4: Save &amp; Exit ESC: Exit</pre> |
| Version 2.                                                                                                    | 14.1219. Copyright (C) 2012 American Mo                            | egatrends, Inc.                                                                                                    |

#### Launch PXE OpROM

Use this item to enable or disable boot option for legacy network devices.

#### **CPU Configuration**

Press [Enter] user can have a view of CPU basic information and make settings in sub-items.

Hyper-Threading

The optional settings are: [Disabled]; [Enabled].Set as [Enabled] for Windows XP and Linux (OS optimized for Hyper-Threading Technology) and [Disabled] for other OS (OS not optimized for Hyper-Threading Technology). When set as [Disabled] only one thread per enabled core is enabled.

## Limit CPUID Maximum

The optional settings are: [Disabled]; [Enabled].

This item should be set as [Disabled] for Windows XP.

#### Execute Disable Bit

The optional settings are: [Disabled]; [Enabled].

#### Intel Virtualization Technology

The optional settings: [Enabled]; [Disabled].

When set as [Enabled], a VHM can utilize the additional hardware capabilities provided by Vanderpool Technology.

#### Hardware Prefetcher

Use this item to turn on/off the Mid Level Cache (L2) streamer prefetcher.

## Adjacent Cache Line Prefetch

Use this item to turn on/off prefetching of adjacent cache lines.

# SATA Configuration

# SATA Controller (s)

The optional settings are: [Disabled]; [Enhanced].

## SATA Mode Selection

The optional settings are: [IDE Mode]; [AHCI Mode].

# Serial ATA Port 0 / Serial ATA Port 1

The available running disk name will show on the screen. User can choose to enable or disable the available SATA port function and choose SATA device type.

#### E-SATA

Use this item to enable or disable E-SATA function.

## m-SATA

Use this item to enable or disable m-SATA function.

# **USB** Configuration

# Legacy USB Support

The optional settings are: [Auto]; [Disabled]; [Enabled].

## XHCI Hand-off

The optional settings are: [Disabled]; [Enabled].

# EHCI Hand-off

The optional settings are: [Disabled]; [Enabled].

# USB Transfer time-out

Use this item to set the time-out value for control, bulk, and interrupt transfers.

#### Device reset time-out

Use this item to set USB mass storage device start unit command time-out.

## Device power-up delay

Use this item to set maximum time the device will take before it properly reports itself to the host controller. 'Auto' uses default value: for a root port it is 100 ms, for a hub port the delay is taken from hub descriptor. The optional settings: [Auto]; [Manual].Select [Manual] you can set value for the following sub-item: **Device Power-up delay in seconds,** the delay range in from 1 to 40 seconds in one second increments.

#### **Super IO Configuration**

## Serial Port

Use this item to enable or disable serial port.

# -Device Settings

The current device setting for serial port will show on the screen. When serial port function is set as [Disabled] this item will not appear.

## -Change Settings

Use this item to select an optimal setting for super IO device.

# **CIR Controller**

Use this item to enable or disable CIR controller.

# -Device Settings

The current device setting for CIR controller will show on the screen.

# CIR LED

The optional settings are: [Disabled]; [Enabled]. When CIR LED is enabled, the CTS of UART is disabled.

# **ERP Function**

Use this item to enable or disable ERP function for this board. This item should be set as [Disabled] if you wish to have active all Wake-up functions.

# WatchDog Timer

# WatchDog Timer Control

Use this item to enable or disable WatchDog Timer Control. When set as [Enabled], the following sub-items shall appear:

# WatchDog Timer Value

User can set a value in the range of 1 to 255.

# WatchDog Timer Unit

The optional settings are: [Sec.];[Min].

#### PC Health Status

Press [Enter] to view hardware health status, set SMARTFAN configuration and select system shutdown temperature.

#### Shutdown Temperature Configuration

Use this item to select system shutdown temperature.

#### **CPUFAN Type/SYSFAN Type**

The optional settings are: [3-Pin]; [4-Pin].

#### SmartFan Configuration

#### **CPUFAN Smart Mode/SYSFAN Smart Mode**

Use this item to select CPUFAN smart mode and SYSFAN smart mode. When set as [Enabled], Use can set full-speed temperature, full-speed duty, idle-speed temperature and idle-speed duty for CPUFAN or SYSFAN specifically.

# 3-8 Chipset Menu

| Aptio Setup Utility - Copyright (C) 2012 American<br>Main Advanced (Ni)proof Boot Security Save & Exit | Megatrends, Inc.                                                                                                    |
|----------------------------------------------------------------------------------------------------|----------------------------------------------------------------------------------------------------|
| <ul> <li>PCH-iu Configuration</li> <li>System Agent (SA) Configuration</li> </ul>                      | PCH Parameters                                                                                                    |
|                                                                                                    | <pre>++: Select Screen I4: Select Item Enter: Select +/-: Change Opt. F1: General Help F2: Previous Values F3: Optimized Defaults F4: Save &amp; Exit ESC: Exit</pre> |
| Version 2.14.1219, Copyright (C) 2012 American M                                                       | egatrends, Inc.                                                                                                    |

#### **PCH-IO Configuration**

#### USB 3.0 Controller

The optional settings are: [Enabled]; [Disabled].

#### Mini PCIE1/ Mini PCIE2

Use this item to enable or disable Mini PCIE1 slot.

#### Mini-PCIE1 Speed/ Mini-PCIE2 Speed

The optional settings are: [Auto]; [Gen1]; [Gen2].

#### Onboard PCIE LAN

The optional settings are: [Enabled]; [Disabled].

# Azalia

The optional settings are: [Enabled]; [Disabled].

## -Azalia Internal HDMI Codec

Use this item to enable or disable internal HDMI codec for Azalia.

# System State after Power Loss

The optional settings are: [Always Off]; [Always On]; [Former State].

# **USB** Configuration

Press [Enter] to further setting USB port configuration.

# EHCI1/EHCI2

The optional settings are: [Disabled]; [Enabled].

Use this item to control USB EHCI (USB 2.0) functions. One EHCI controller must always be enabled.

#### System Agent (SA) Configuration Graphics Configuration

Press [Enter] to further setting graphics configuration.

# **IGFx Frequency**

The current IGFx frequency will show on the screen.

# GTT Size

The optional settings are: [1MB]; [2MB].

# Aperture Size

The optional settings are: [128MB]; [256MB]; [512MB].

## **DVMT Pre-Allocated**

Use this item to select DVMT 5.0 pre-allocated (fixed) graphics memory size used

by the internal graphics device.

#### **DVMT Total Gfx Mem**

Use this item to select DVMT 5.0 total graphics memory size used by the internal graphics device.

## **DVI to CRT Dongle Support**

The optional settings are: [Disabled]; [Enabled].

# Active LFP

The optional settings are: [eDP]; [LVDS]; [Disabled].

# LVDS Panel Type:

Use this item to manually select LVDS panel type.

\*Note: LVDS Panel Type item is only available when Active LFP is set as [LVDS].

# **Backlight Control**

The optional settings are: [PWM Inverted]; [PWM Normal].

# Memory Configuration

This item is for user to press [Enter] to view current memory configuration.

# 3-9 Boot Menu

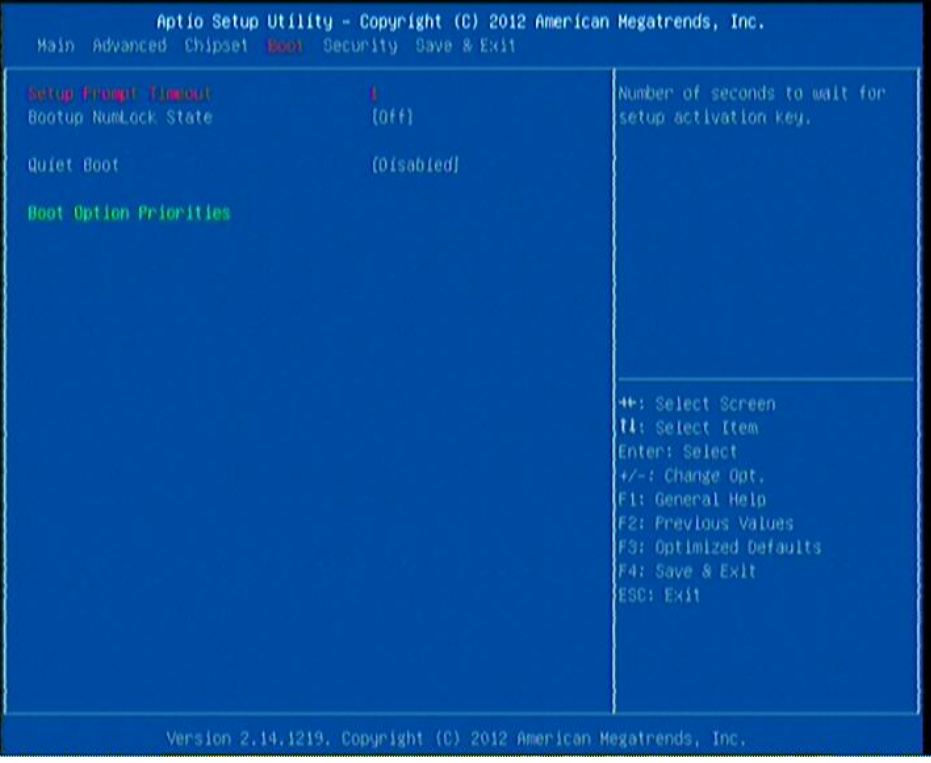

#### **Boot Configuration**

#### Setup Prompt Timeout

Use this item to set number of seconds to wait for setup activation key.

#### **Bootup Numlock State**

Use this item to select keyboard numlock state. The optional settings are: [On]; [Off].

#### **Quiet Boot**

The optional settings are: [Enabled]; [Disabled].

#### **Boot Option Priorities**

#### **Boot Option #1**

Use this item to decide system boot order from available options.

#### Hard Drive BBS Priorities

Use this item to set the order of the legacy devices in this group.

# 3-10 Security Menu

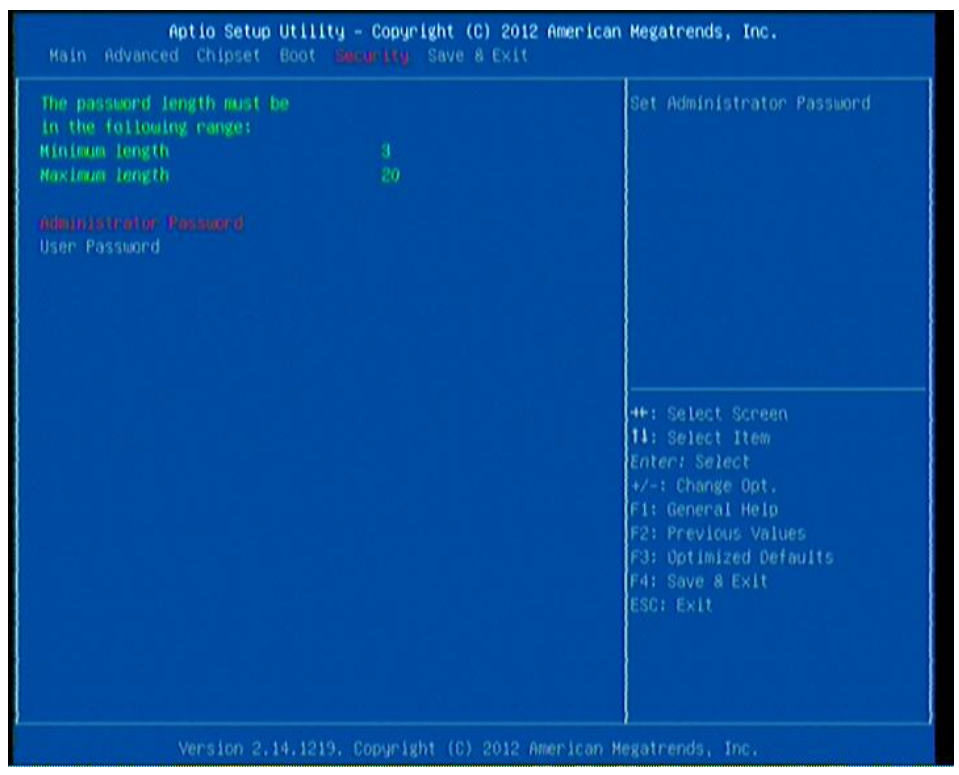

Security menu allow users to change administrator password and user password settings.

# 3-11 Save & Exit Menu

| Save Changes and Reset<br>Discard Changes and Reset<br>Save Changes<br>Discard Changes<br>Restore Defaults<br>Save as User Defaults<br>Nostore User Defaults<br>Boot Override<br>#+: Select<br>11: Select<br>Enter: Sel<br>Fi: Genera<br>F2: Previo<br>F3: Optimil<br>F4: Save A | o Satup Utility – Copyright (C) 2012 American Megatrends, Inc.<br>hipset Boot Security Smark Bill                                                                              |
|----------------------------------------------------------------------------------------------------|----------------------------------------------------------------------------------------------------|
| ++: Select<br>ti: Select<br>Enter: Sel<br>+/-: Chang<br>Fi: Genera<br>F2: Previo<br>F3: Optimi<br>F4: Save #<br>F5C: Fyit                                                                                                    | eset<br>Restore the User Defaults to<br>all the setup options.                                                                                                    |
|                                                                                                    | ++: Select Screen<br>11: Select Item<br>Enter: Select<br>+/-: Change Opt.<br>F1: General Help<br>F2: Previous Values<br>F3: Optimized Oefaults<br>F4: Save & Exit<br>ESC: Exit |

#### Save Changes and Reset

This item allows user to reset the system after saving the changes.

#### **Discard Changes and Reset**

This item allows user to reset the system without saving any changes.

#### **Save Changes**

This item allows user to save changes done so far to any of the setup options.

#### **Discard Changes**

This item allows user to discard changes done so far to any of the setup options.

#### **Restore Defaults**

Use this item to restore /Load default values for all the setup options.

#### Save as User Defaults

Use this item to save the changes done so far as user defaults.

#### **Restore User Defaults**

Use this item to restore defaults to all the setup options.